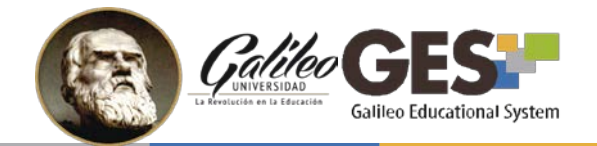

# Nueva visualización para asignaciones

**VERSIÓN CATEDRÁTICO** 

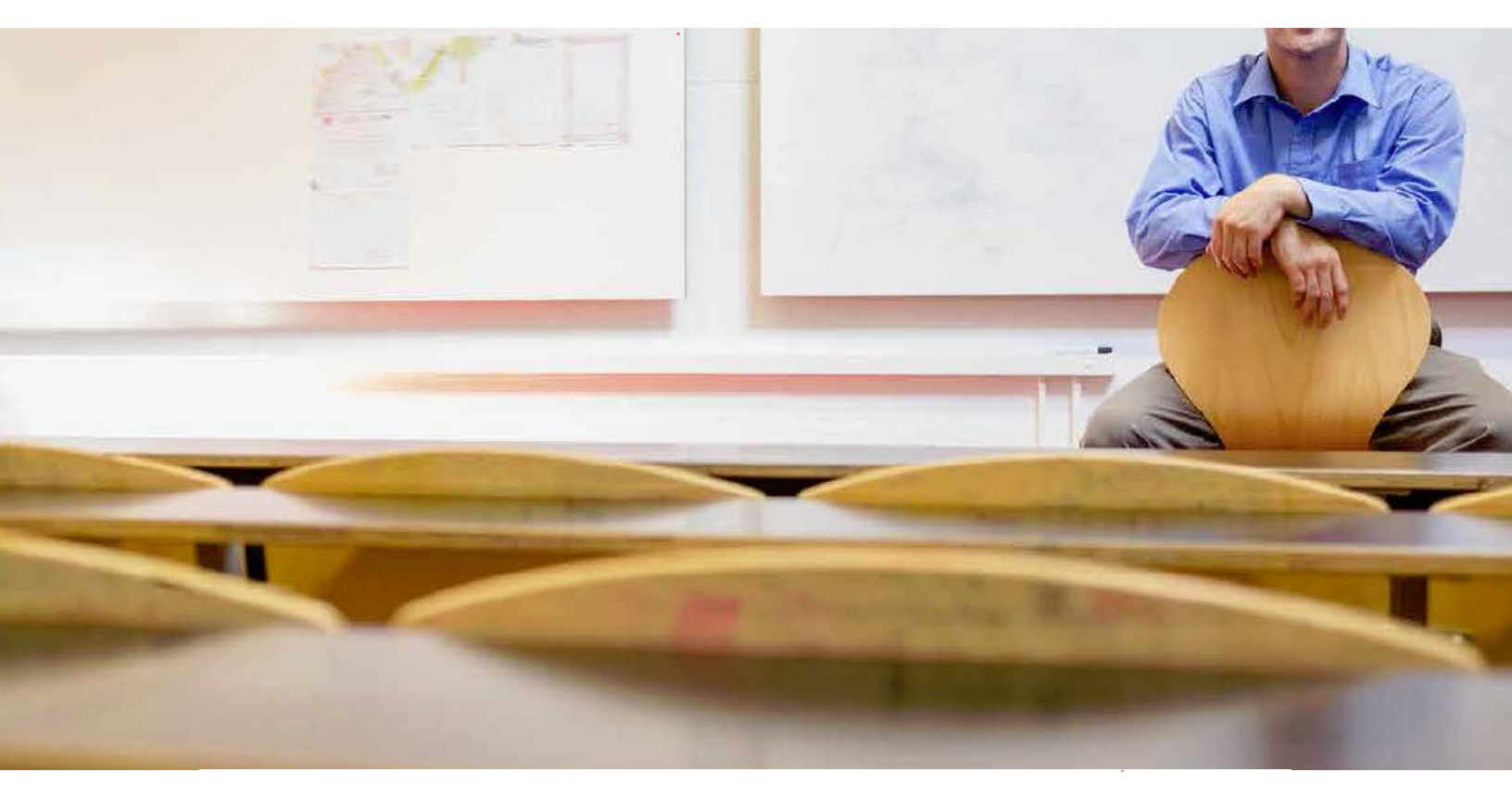

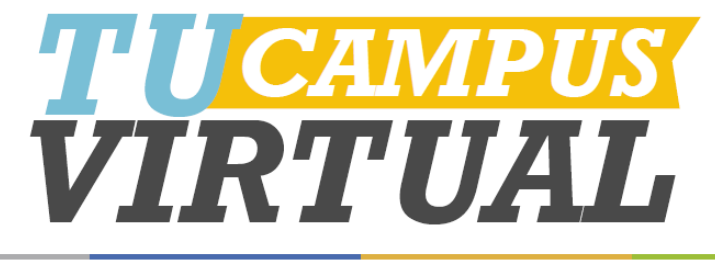

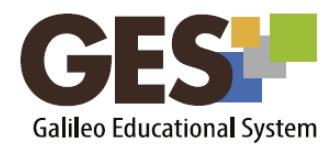

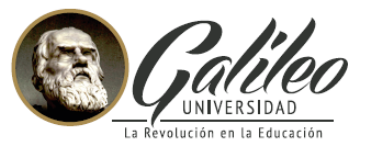

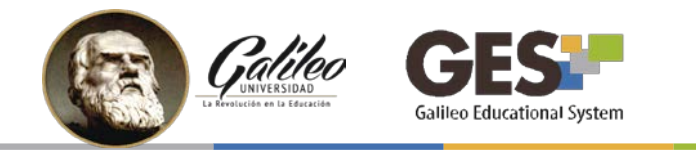

# CONTENIDO

| I.   | NU  | IEVA VISUALIZACIÓN PARA ASIGNACIONES Y EVALUACIONES              | . 1 |
|------|-----|------------------------------------------------------------------|-----|
| II.  | ¿QI | UÉ ENCONTRARÉ EN LA NUEVA PESTAÑA DE ASIGNACIONES?               | .2  |
| 111. | ;C( | ÓMO CONFIGURO LAS ASIGNACIONES EN LA NUEVA VISTA?                | . 1 |
|      | 1.  | ¿Cómo modifico los tipos de asignación creados?                  | . 2 |
|      | 2.  | ¿Cómo agrego una asignación (tarea)?                             | .4  |
|      | 3.  | ¿Cómo edito la distribución del punteo de un tipo de asignación? | . 5 |
|      | 4.  | ¿Cómo reviso el reporte general de notas?                        | . 6 |
|      | 5.  | ¿Cómo visualizo el total de puntos asignados en el curso?        | .7  |
| IV.  | BE  | NEFICIOS DE LA PESTAÑA ASIGNACIONES                              | .7  |

## I. NUEVA VISUALIZACIÓN PARA ASIGNACIONES Y EVALUACIONES

A partir del segundo ciclo del 2017, los catedráticos y estudiantes podrán acceder a la pestaña ASIGNACIONES, dentro de sus cursos.

En esta pestaña, los catedráticos tendrán una vista integrada con opciones para gestionar las asignaciones, evaluarlas, acceder al reporte de notas, ver el avance de las asignaciones programadas y estatus de evaluaciones; en el caso de estudiantes, en esta pestaña podrán encontrar la integración de las opciones que les permitirán revisar y enviar asignaciones, ver sus notas y llevar control de su avance académico en el curso.

Nota: de momento no se desactivarán las secciones de asignaciones y evaluaciones, que aparecen en la pestaña MATERIAL DE CLASE.

Sí no le aparece la pestaña de ASIGNACIONES, por favor comuníquese a <u>ayudages@galileo.edu</u>, y solicite que se le active.

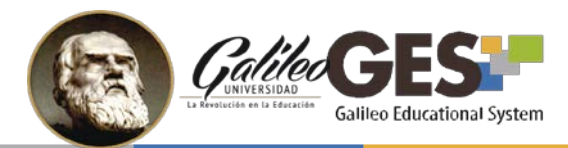

# II. ¿QUÉ ENCONTRARÉ EN LA NUEVA PESTAÑA DE ASIGNACIONES?

| Asignaciones de Curso<br>7<br>Reporte de notas Administrar mis 1 | 2<br>Tipos de Asignaciones |                         | Total acumulado:  | <b>4</b> 20.0                     | <b>0 pts.</b> ( del 100% de la clase ) |
|------------------------------------------------------------------|----------------------------|-------------------------|-------------------|-----------------------------------|----------------------------------------|
| Nombre                                                           | Fecha de Entrega           | Valor                   | Solución          | Evaluació                         | n                                      |
| Tareas (40.0%) 5                                                 |                            |                         | 6 + Agregar / E   | ditar distribución 🛛 🖋 Editar tip | o de asignación 🛛 🛍 Eliminar           |
| <ul> <li>Tarea 1</li> </ul>                                      | 04 Jul 2017, 11:55 PM      | <b>5.00 pts.</b> (12.5% | 6) Subir Solución | Evaluado                          | Evaluar 🖉 🛍                            |
| > Tarea 2                                                        | 22 Jul 2017, 11:55 PM      | <b>5.00 pts.</b> (12.5% | 6) Subir Solución | Sin respuesta                     | Evaluar 🖉 🛍                            |
| • Tarea 3                                                        | 22 Jul 2017, 11:55 PM      | 5.00 pts. (12.5%        | 6) Subir Solución | Pendiente                         | Evaluar 🖉 🛍                            |
| • Tarea 4                                                        | 22 Jul 2017, 11:55 PM      | 5.00 pts. (12.5%        | 6) Subir Solución | Sin respuesta                     | Evaluar 🖉 🛍                            |
|                                                                  | 7                          |                         |                   | 8                                 | <b>9</b><br>Total = 20.0 pts. (50.0%)  |

- 1. Botón para ver el reporte general de notas
- 2. Opción para administrar los tipos de asignación del curso
- 3. Botón para activar o desactivar las notificaciones
- 4. Barra de avance de asignaciones
- 5. Tipo de asignación y su porcentaje de ponderación
- 6. Opciones para administrar el tipo de asignación actual

- 7. Información sobre las asignaciones y su ponderación
- 8. Sección de evaluación de asignaciones, muestra estatus de evaluación.
- 9. Botones de para editar y eliminar asignaciones
- 10. Total de puntos que han sido asignados en actividades por tipo de asignación.

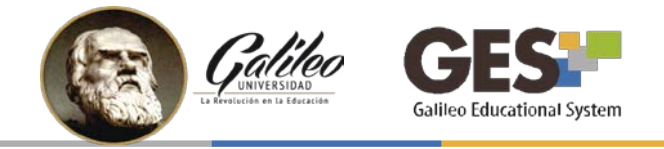

# III. ¿CÓMO CONFIGURO LAS ASIGNACIONES EN LA NUEVA VISTA?

Primero, deberá crear la ponderación de su curso como de costumbre.

1. Seleccione la pestaña ASIGNACIONES y cree la ponderación de su curso, completando la información de la siguiente tabla:

Recuerde que después de crear los tipos de asignación que utilizará en su curso y su respectiva ponderación, siempre podrá editarlos en caso que los nombres o valores no sean los que requiera.

| Nombre               | Ponderación *     |
|----------------------|-------------------|
| Exámenes Parciales   | 20 %              |
| Tareas               | 40 %              |
| Laboratorios         | %                 |
| Proyectos            | 20 %              |
| Hojas de trabajo     | %                 |
| Otros                | %                 |
| Examen Final         | 20 %              |
|                      |                   |
| rear Asignaciones co | n esta Ponderació |
|                      |                   |

2. Al dar clic en el botón **Crear Asignaciones con esta Ponderación**, aparecerá en pantalla una barra por cada tipo asignación definido y su respectiva ponderación entre paréntesis, estableciendo un espacio para que pueda crear, configurar y evaluar las diferentes actividades que se realizarán durante su curso.

| Reporte de notas 🛛 Adm | iinistrar mis Tipos de Asignaciones 🚺 🌲 [Suscri | tos]  | Total acumulado:             | <b>0 pts.</b> ( del 100   | % de la clase ) |
|------------------------|-------------------------------------------------|-------|------------------------------|---------------------------|-----------------|
| Nombre                 | Fecha de Entrega                                | Valor | Solución                     | Evaluación                |                 |
| <b>[areas</b> (40.0%)  |                                                 | + Agr | egar 🖉 Editar distribución   | Editar tipo de asignación | 🛍 Eliminar      |
|                        |                                                 |       |                              | Total = 0                 | .0 pts. (0.0%)  |
| Proyectos (20.0%)      |                                                 | + Agr | egar 🖉 🖋 Editar distribución | Editar tipo de asignación | 🛍 Eliminar      |
|                        |                                                 |       |                              | Total = 0                 | .0 pts. (0.0%)  |
| Examen Final (20.0     | 0%)                                             | + Age | egar 🖉 🖋 Editar distribución | Editar tipo de asignación | 🛍 Eliminar      |
|                        |                                                 |       |                              | Total = 0                 | .0 pts. (0.0%)  |
|                        | <b>les</b> (20.0%)                              | + Agr | egar 🖉 🖋 Editar distribución | Editar tipo de asignación | 🛍 Eliminar      |
| xamenes Parcia         |                                                 |       |                              | Total = 0                 | .0 pts. (0.0%)  |
| cxamenes Parcia        |                                                 |       |                              |                           |                 |

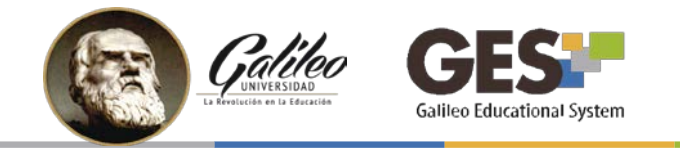

- 1. ¿Cómo modifico los tipos de asignación creados?
  - 1. Seleccione el botón Administrar mis Tipos de Asignaciones.

| signaciones de   | Curso          |                        |                  |  |
|------------------|----------------|------------------------|------------------|--|
| Reporte de notas | Administrar mi | s Tipos de Asignacione | es 🛕 [Suscritos] |  |

- 2. Modifique sus tipos de asignación con las siguientes opciones:
  - a. Para **agregar** un nuevo tipo de asignación, haga clic en el botón Agregar tipo de asignación.
  - b. Para editar un tipo de asignación, haga clic sobre el ícono del lápiz.
  - c. Para eliminar un tipo de asignación, haga clic sobre el ícono X

| a | Agregar tipo de asignación |                                           |                                 |   |   |  |  |
|---|----------------------------|-------------------------------------------|---------------------------------|---|---|--|--|
|   | Título ‡                   | Ponderación sobre el 100%<br>del Curso \$ | Descripción \$                  | b | C |  |  |
|   | Exámenes Parciales         | 20%                                       | Exámenes Parciales para alumnos | ø | 8 |  |  |
|   | Examen Final               | 20%                                       | Examen Final para alumnos       | ø | 8 |  |  |
|   | Proyectos                  | 20%                                       | Proyectos para alumnos          |   | 8 |  |  |
|   | Tareas                     | 40%                                       | Tareas para alumnos             |   | 8 |  |  |
|   |                            | Total 100.00                              |                                 |   |   |  |  |

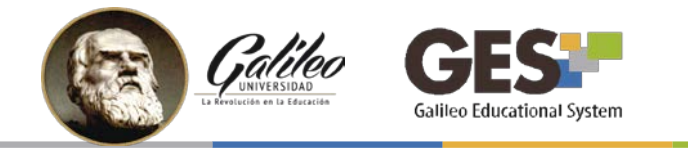

Si elige las opciones **agregar** o **editar** el sistema le mostrará la siguiente ventana, donde deberá llenar o modificar la información del tipo de asignación.

| Nombre del Tipo de Asignación *               | Examen Parcial                  |
|-----------------------------------------------|---------------------------------|
| Plural del Nombre del Tipo de<br>Asignación * | Exámenes Parciales              |
| Ponderación sobre el 100%<br>del Curso *      | 20                              |
| Comentarios de los Tipos de<br>Asignación     | Exámenes Parciales para alumnos |
|                                               | Aceptar Cancelar                |

También puede editar individualmente los tipos de asignación, haciendo clic sobre el botón editar tipo de asignación, correspondiente. O bien, eliminarla haciendo clic sobre el botón Eliminar

| <b>Tareas</b> (40.0%) | + Agregar | 🖋 Editar distribución | Editar tipo de asignación | 🛍 Eliminar |
|-----------------------|-----------|-----------------------|---------------------------|------------|
|                       |           |                       |                           | _          |

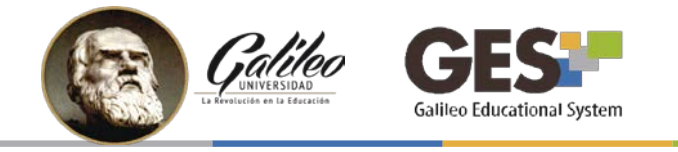

#### 2. ¿Cómo agrego una asignación (tarea)?

- 1. Haga clic sobre el botón Agregar, que corresponda al tipo de asignación que desea a trabajar (tareas, proyectos, examen, etc.).
- Configure la nueva asignación, completando la información que se le solicita. Si se le dificulta llenar esta información puede consultar la guía: <u>Cómo Asigno</u> <u>Actividades</u>.
- 3. Al crear la asignación, verá información y opciones de evaluación y edición correspondiente.

| Nombre I              | echa de Entrega       |     | Valor             | Solución                  |
|-----------------------|-----------------------|-----|-------------------|---------------------------|
| <b>Tareas</b> (40.0%) | b                     | c a | е                 | + Agregar 🖉 Editar distri |
| • Tarea 1 🧃           | 01 Ago 2017, 11:55 PM | *   | 5.00 pts. (12.5%) | Subir Solución            |
|                       |                       |     |                   |                           |

La información de la asignación incluye:

- a. Nombre
- b. Fecha de entrega
- c. Archivo descargable de la actividad (solo en caso que la asignación contenga un archivo adjunto)
- d. Información de grupos (solo en caso que la asignación sea en grupos)
- e. Valor en puntos netos y en porcentaje
- f. Información desplegable (al dar clic en el área de información de la tarea o en la opción ) que aparece a la par del nombre de la asignación.

| Nombre    | Fech                                                                                                    | a de Entrega                                                             | Valor                                                                                    | Solución           | I                                         | Evaluación                         |        |
|-----------|----------------------------------------------------------------------------------------------------|--------------------------------------------------------------------------|------------------------------------------------------------------------------------------|--------------------|-------------------------------------------|------------------------------------|--------|
| Tareas (4 | 10.0%)                                                                                                    |                                                                          | (                                                                                        | 🕇 Agregar 🖉 🖋 Edit | ar distribución 🖉                         | Editar tipo de asignación 🗍 🛱 Elim | iinar  |
| 🗸 Tarea 1 | 01 /                                                                                                    | Ago 2017, 11:55 PM                                                       | <b>3.00 pts.</b> (12.5%)                                                                 | ) Subir Solución   | Sin respue                                | esta Evaluar 🖋                     | Û      |
| f         | Número de personas en el grupo:<br>¿Será enviada electrónicamente?<br>¿Podrá entregarse tarde?<br>¿Tendrá nota?<br>¿Se usará en foros? | 3 Descripció<br>Sí Descargue o<br>Sí instruccione<br>Sí actividad.<br>No | i <b>n:</b><br>el archivo adjunto, el cual contie<br>25 detalladas para la realización ( | ne las<br>de esta  | Sin respuesta<br>Sin evaluar<br>Evaluados | 0 Historial de notas<br>0<br>0     |        |
|           |                                                                                                    |                                                                          |                                                                                          |                    |                                           | Total - 5 0 ptc //                 | 0.506) |

4

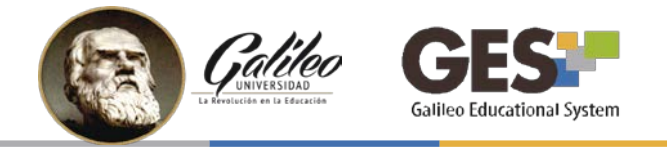

Las opciones de evaluación de la asignación incluyen:

| Nombre                | Fecha de Entrega      | Valor                    | Solución                 | Evaluación                          |                  |
|-----------------------|-----------------------|--------------------------|--------------------------|-------------------------------------|------------------|
| <b>Tareas</b> (40.0%) |                       |                          | + Agregar 🖋 Editar distr | ibución 🖌 Editar tipo de asignación | Eliminar         |
| • Tarea 1             | 01 Ago 2017, 11:55 PM | <b>5.00 pts.</b> (12.5%) | Subir Solución           | Sin respuesta Evaluar               | 1                |
|                       |                       |                          |                          | Total = 5                           | 5.0 pts. (12.5%) |

- a. Botón para subir solución, en caso que usted desee brindar retroalimentación sobre la asignación, compartiendo un archivo con la solución o respuesta con los estudiantes.
- b. Etiqueta que indica el estatus de evaluación.

Sin respuesta No hay respuesta por parte de los estudiantes, que calificar.

Pendiente Hay respuestas de estudiantes pendientes de evaluar.

**Evaluado** Todas las respuestas fueron evaluadas.

- c. Botón **evaluar**: permite ir al control de evaluación, revisar respuestas y asignar punteo.
- d. Botón **editar**: identificado con la figura de un lápiz, sirve para modificar información de la asignación, como: nombre, fecha de entrega, valor, etc.
- e. Botón **eliminar**: identificado con la figura de un papelero, sirve para borrar la asignación. *NOTA: si la asignación ya tiene respuestas evaluadas no se podrá eliminar, si no se eliminan antes las evaluaciones que se habían realizado para esta asignación.*

## 3. ¿Cómo edito la distribución del punteo de un tipo de asignación?

Posiblemente requiera modificar la distribución del punteo entre asignaciones, ya sea manual o automáticamente, para ello:

- 1. Dé clic sobre el botón Editar Distribución.
- 2. En la siguiente ventana podrá editar la distribución de notas, seleccione: **Automática o Manual** (según como requiera distribuir las notas).

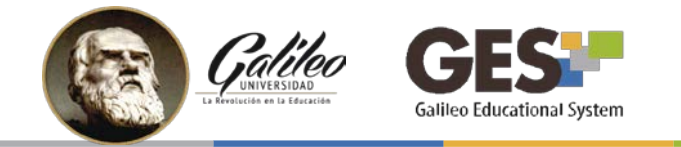

#### 3. Luego dé clic en **Continuar**

| Tareas pa  | ara alumnos                        |                                         |                                                                          |
|------------|------------------------------------|-----------------------------------------|--------------------------------------------------------------------------|
| Título ‡   | Ponderación sobre 40%<br>de Tareas | ¿Tendrá nota esta tarea?                |                                                                          |
| Tarea 1    | 12.5 %                             | Sí 🖲 No 🔘                               |                                                                          |
| Tarea 2    | 12.5 %                             | Sí 🖲 No 🔘                               |                                                                          |
| Tarea 3    | 12.5 %                             | Sí 🖲 No 🔍                               |                                                                          |
|            | Total 37.50                        |                                         |                                                                          |
| Tareas rep | oresenta el 40% del 100% de        | la nota de la clase. Este <b>40</b> % p | uede ser distribuido de dos formas, elija una de las siguientes opciones |
| Autor      | nática: El 40% se dividirá         | dentro del total de Tareas qu           | ie existan                                                               |
| Manu       | al: Usted asignará el porce        | ntaje que desee a cada uno              | de los(las) Tareas                                                       |
|            |                                    | Continuar                               |                                                                          |

4. En la ventana que le mostrará realice los cambios que necesite en la distribución del punteo y dé clic en **Aceptar**.

#### 4. ¿Cómo reviso el reporte general de notas?

1. Dé clic sobre el botón **Reporte de Notas**, que aparece, tanto al principio como al final de la sección Asignaciones de Curso

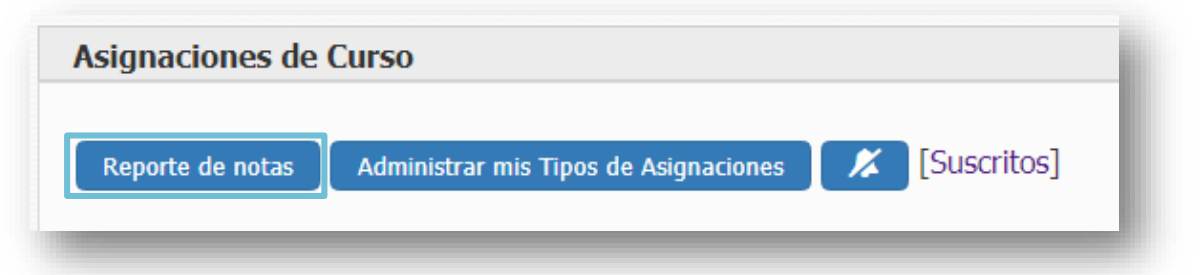

2. Visualizará el reporte general de notas, el cual también le permite ver las notas por tipo de asignación, seleccionando la respectiva pestaña.

| Reporte General | Exámenes Parciales | Examen Final | Proyectos | Tareas |
|-----------------|--------------------|--------------|-----------|--------|
|                 |                    |              |           |        |

Este reporte también puede ser exportado en formato CSV, el cual se puede abrir desde Excel.

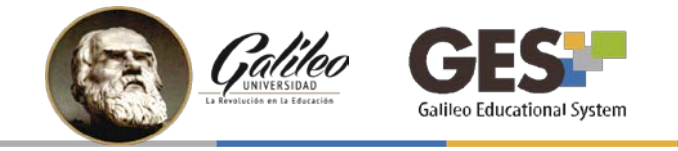

- 5. ¿Cómo visualizo el total de puntos asignados en el curso?
  - La barra de Total acumulado que aparece en la parte superior de la sección Asignaciones del curso, le indica los puntos que ha distribuido en las diferentes actividades asignadas a los estudiantes.

| Total acumulado: | 15.00 pts. ( del 100% de la clase ) |
|------------------|-------------------------------------|
|                  |                                     |
|                  |                                     |

El total acumulado coincide con la suma de todos los puntos asignados.

| <b>Tareas</b> (40.0%) |                         | +                        | Agregar 🖉 Editar distribución 🖉 Editar tipo de asignación 🛱 Eliminar |
|-----------------------|-------------------------|--------------------------|----------------------------------------------------------------------|
| , Tarea 1             | 01 Ago 2017, 11:55 PM 🛃 | <b>5.00 pts.</b> (12.5%) | Subir Solución Sin respuesta Evaluar 🖉 🛍                             |
| , Tarea 2             | 04 Ago 2017, 11:55 PM   | 5.00 pts.<br>(12.5%)     | Subir Solución Evaluado Evaluar 🖉 🛍                                  |
| , Tarea 3             | 10 Ago 2017, 11:55 PM 🛃 | 5.00 pts.<br>(12.5%)     | Subir Solución Pendiente Evaluar 🖋 🛍                                 |
|                       |                         |                          |                                                                      |

# **IV. BENEFICIOS DE LA PESTAÑA ASIGNACIONES**

- Ofrece una vista integrada más fácil de trabajar
- Muestra el estatus de evaluación de cada asignación
- Control de asignaciones a través de barras de avance
- Acceso más rápido al reporte de notas

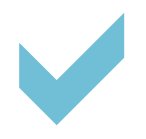

*Le invitamos a consultar las guías: <u>Cómo configuro la ponderación del curso</u> <u>Cómo evalúo actividades</u>* 

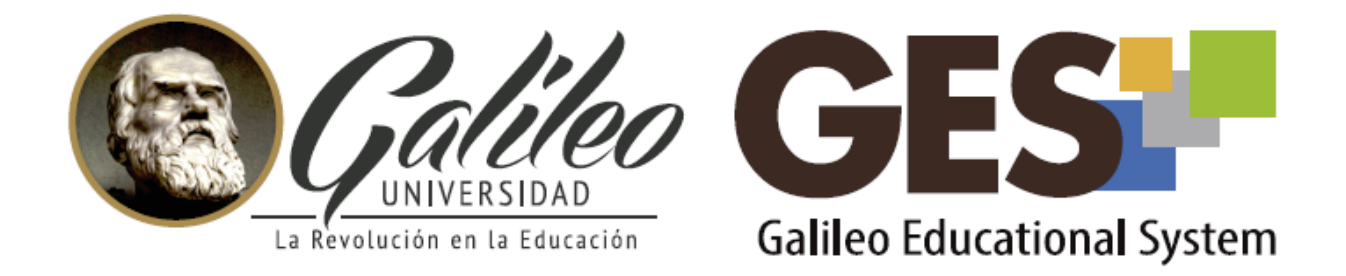

Consulta más sobre ésta y otras herramientas de la plataforma GES, visitando www.galileo.edu/soporteges

> o comunicándote al **HelpDesk** Universidad Galileo Torre 1, 4to Nivel oficina 413 E-mail: ayudages@galileo.edu Tel: 2423 8000 Ext. 7411 - 7412

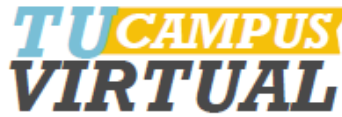